# Belearn

## Guía de usuario

### La solución de formación y libros de informática en línea

para empresas, centros de formación y centros de enseñanza superior

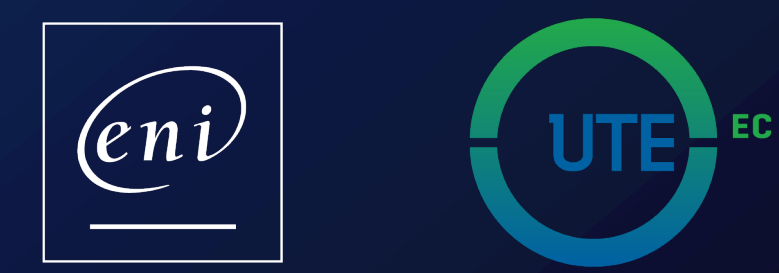

## Acceso al portal

Pulse en el enlace de acceso al servicio

#### (()) $\mathbf{>}$ UTE En Línea UTE Banner Campus Virtual Biblioteca Correo Institucional

Para acceder a los recursos se requiere la validación del usuario y contraseña proporcionados por la universidad para el uso de todas las plataformas institucionales.

ENLACES [ E INTERÉS

Usuario: correo.institucional@ute.edu.ec Contraseña: ingresar su contraseña

1

2

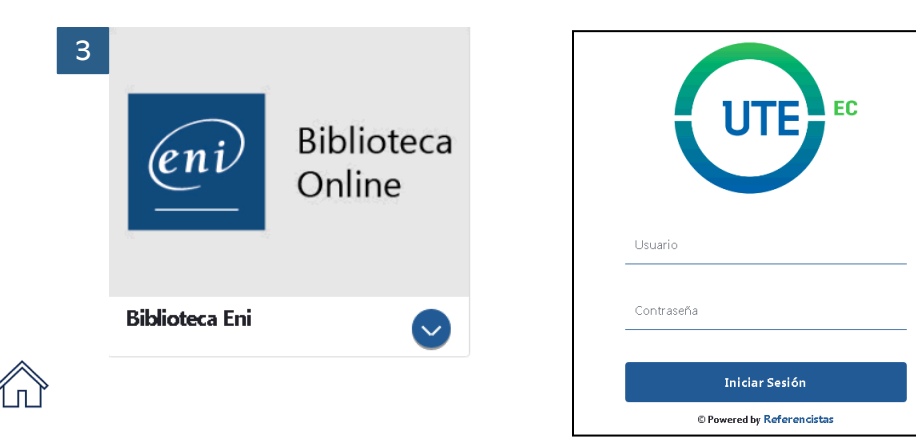

#### En la web www.ute.edu.ec, haga clic en el apartado Biblioteca.

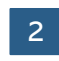

#### En el apartado Bases de datos científicas haga clic en ACCEDER A BASE **DE DATOS CIENTÍFICAS**

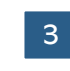

#### Haga clic en **Biblioteca Online ENI** e identifíquese después con sus credenciales

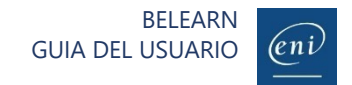

## Personalizar su perfil

Elija un color de fondo, un color favorito y defina un objetivo

| Belearn<br>LIBROS   TUTORIALES   VÍDEOS <u>  E-FORMACIONES</u>              |                                                         | Tutoriales y libros 🔻                   | Buscar Q                                   | ) 🛱 🖤 🚺 .<br>Inicio Mis favoritos Mi cuenta                                                                                                    |
|-----------------------------------------------------------------------------|---------------------------------------------------------|-----------------------------------------|--------------------------------------------|----------------------------------------------------------------------------------------------------|
|                                                                             | Minerfil                                                |                                         |                                            |                                                                                                    |
|                                                                             | ×                                                       | Nombre                                  | Título                                     |                                                                                                    |
| Pauline BUTAULT                                                             |                                                         | Pauline Dirección de correo electrónico | Utault                                     |                                                                                                    |
| Objetivo                                                                    | DESCAR                                                  |                                         | Cambiar direct                             | ión de correo electrónico                                                                                                    |
| 00h00 por semana                                                            | Color favorito 🖸 Modo oscuro                            | Cambiar contraseña                      |                                            |                                                                                                    |
|                                                                             | 2<br>Mis objetivos                                      |                                         |                                            |                                                                                                    |
|                                                                             | Objetivo semanal de aprendizaje                         |                                         |                                            |                                                                                                    |
|                                                                             | 00h00                                                   | 3 🖯                                     |                                            | Modo oscuro                                                                                                    |
|                                                                             |                                                         |                                         |                                            | CANCELAR <b>GUARDAR</b>                                                                                                    |
| Copyright + & Éditions ENI   Condiciones generales de uno   Política de pre | stección de datos del grupo ENI                         |                                         |                                            |                                                                                                    |
|                                                                             | Belearn<br>LIBROS   TUTORIALES   VÍDEOS   E-FORMACIONES |                                         | Tutoriales y libros + Buscar               | م الله المعادية المعادية الم<br>معادية المعادية المعادية المعادية المعادية المعادية المعادية المعادية المعادية المعادية المعادية المعادية المعادية المعادية المعادية المعادية المعادية المعادية المعادية المعادية المعادية المعادي |
|                                                                             |                                                         | Mi perfil                               | Nombre                                     | Titulo                                                                                                    |
|                                                                             | Pauline BUTAULT                                         | DESCARGAR                               | Pauline<br>Dirección de correo electrónico | Butault Cambiar dirección de correo electrónico                                                                                                    |
|                                                                             | Objettivo<br>00h00 por semana                           | ESCOGER UN AVINTAR                      | Cambiar contraseña                         |                                                                                                    |
|                                                                             |                                                         | Mis objetivos                           |                                            |                                                                                                    |
|                                                                             |                                                         | Objetivo semanal de aprendizaje O0h00   |                                            | odo claro                                                                                                    |
| *                                                                           | _                                                       |                                         |                                            | CANCELAR                                                                                                    |

Si lo desea, puede aprovechar su primera conexión al portal para personalizar su perfil.

Para acceder a su perfil, pulse en el icono «Mi cuenta» que aparece en el extremo superior derecho de la ventana y pulse en MI PERFIL Y OBJETIVOS.

#### Foto o avatar

Descargue una foto (png, jpg, jpeg, gif o bmp de un tamaño máximo de 500 ko) o escoja un avatar.

#### 2

3

#### Color favorito y modo oscuro o claro

Le proponemos 5 colores para que elija su favorito para los elementos del portal y dos modos (claro y oscuro) para aplicárselo al fondo.

#### Objetivo semanal de formación

Si lo desea, podrá definir un objetivo semanal de formación indicando el tiempo que desea pasar consultando los recursos (para clientes con soluciones de cursos).

No es necesario personalizar el portal para poder utilizarlo.

2

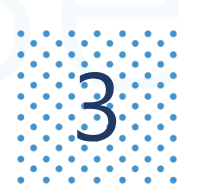

## Navegar por la página de inicio

Utilice las distintas funcionalidades a su disposición

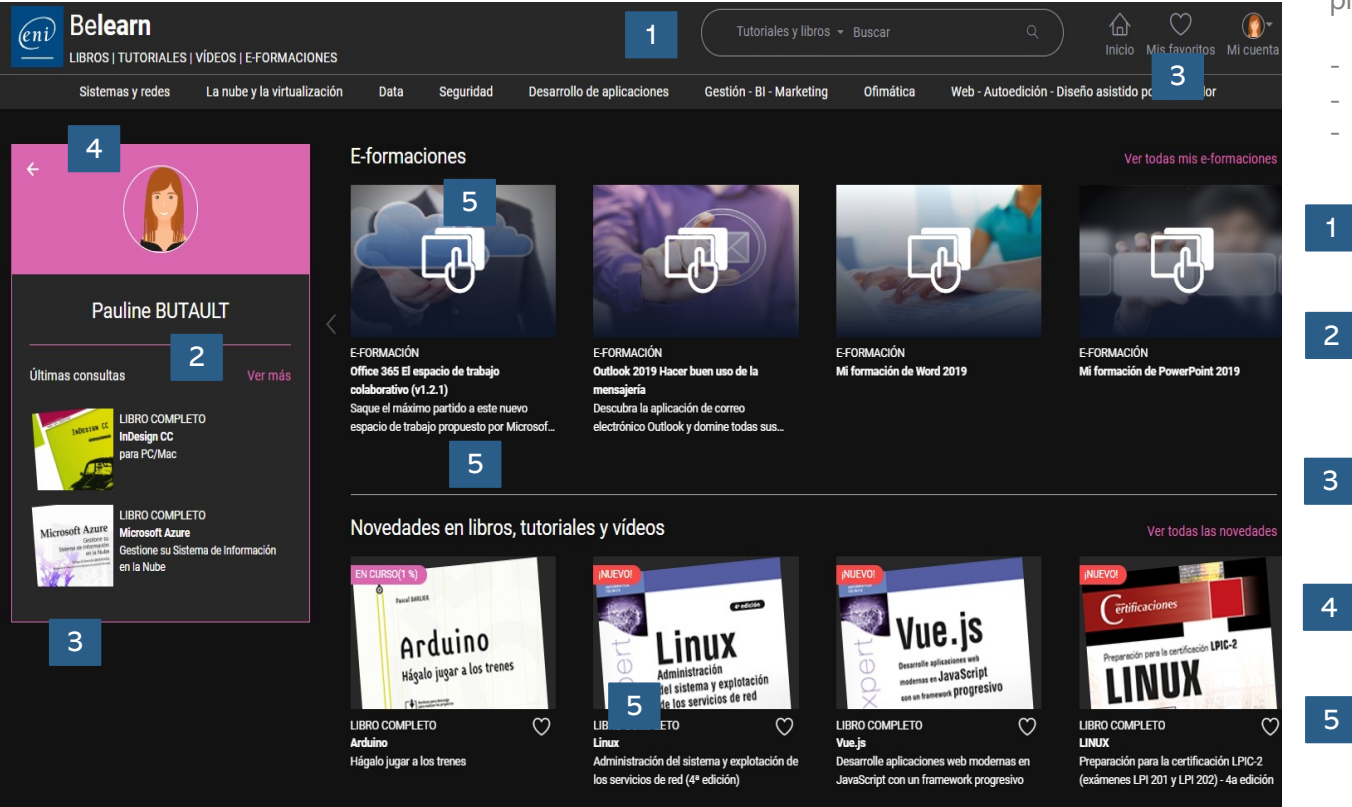

Desde la página de inicio del portal, podrá acceder a los distintos recursos propuestos en su suscripción:

- Be**learn Tl**
- Belearn ofimática, web y autoedición
- Test digital ENI™

#### Motor de búsqueda

Encuentre fácilmente un libro, tutorial, vídeo o e-formación.

#### Últimos recursos consultados

Los últimos recursos consultados quedarán memorizados y podrá acceder rápidamente a ellos a través de su página de perfil.

#### **Favoritos**

Personalice su lista de recursos favoritos.

#### **Ocultar su perfil**

Para ver en pantalla únicamente sus recursos.

#### Recursos (según los productos contratados)

Evaluaciones E-formaciones Libros, tutoriales y vídeos

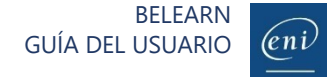

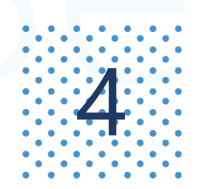

#### Buscar un recurso de formación (1/3) Utilizando el menú de categorías

Para que la búsqueda resulte más fácil, el acceso a los recursos se ha estructurado en tres niveles (categorías, subcategorías y temas). Por ejemplo:

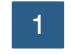

Al pulsar en la categoría «Sistemas y redes», se muestran sus subcategorías.

Si por el contrario desea acceder directamente a todos los recursos de la categoría, puede pulsar en «Ver todo».

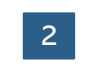

La categoría «Sistemas y redes» consta de 3 subcategorías: «Infraestructura del sistema», «Red» y «Gobernanza del SI y administración de proyectos». Pulse en la subcategoría deseada para ver los recursos relacionados.

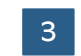

Para acotar aún más la búsqueda, puede pulsar en uno de los temas abordados en la subcategoría. Por ejemplo, los temas tratados en la subcategoría «Infraestructura del sistema» son «Equipo», «Servidor», «Scripting» «Servidores web y servicios».

|   | Belearn<br>LIBROS   TUTORIALES   VÍDEO                        | S   E-FORMACIONES                                                                         |                                         | Tutoriales y libros 👻 Buscar       | م الله الله الله الله الله الله الله الل          |
|---|---------------------------------------------------------------|-------------------------------------------------------------------------------------------|-----------------------------------------|------------------------------------|---------------------------------------------------|
|   | 1 Sistemas y redes _a n                                       | ube y la virtualización Data                                                              | Seguridad Desarrollo de aplicaciones    | Gestión - BI - Marketing Ofimática | Web - Autoedición - Diseño asistido por ordenador |
| 2 | Infraestructura del sistema                                   | Red                                                                                       | Gobernanza del SI y administración de p | rqyectos                           |                                                   |
| 3 | Equipo<br>Servidor<br>Scripting<br>Servidores wéb y servicios | Conceptos fundamentales<br>Sistemas de control<br>Protocolos<br>Servicios de red<br>Cisco |                                         |                                    |                                                   |
| 1 | Ver todo                                                      |                                                                                           |                                         |                                    |                                                   |

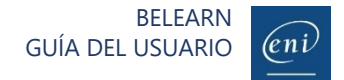

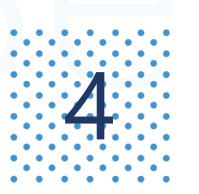

#### Buscar un recurso de formación (2/3) Utilizando el motor de búsqueda

Dependiendo de la suscripción contratada, podrá buscar distintos tipos de recursos. Para ello, escriba un término de búsqueda en el motor.

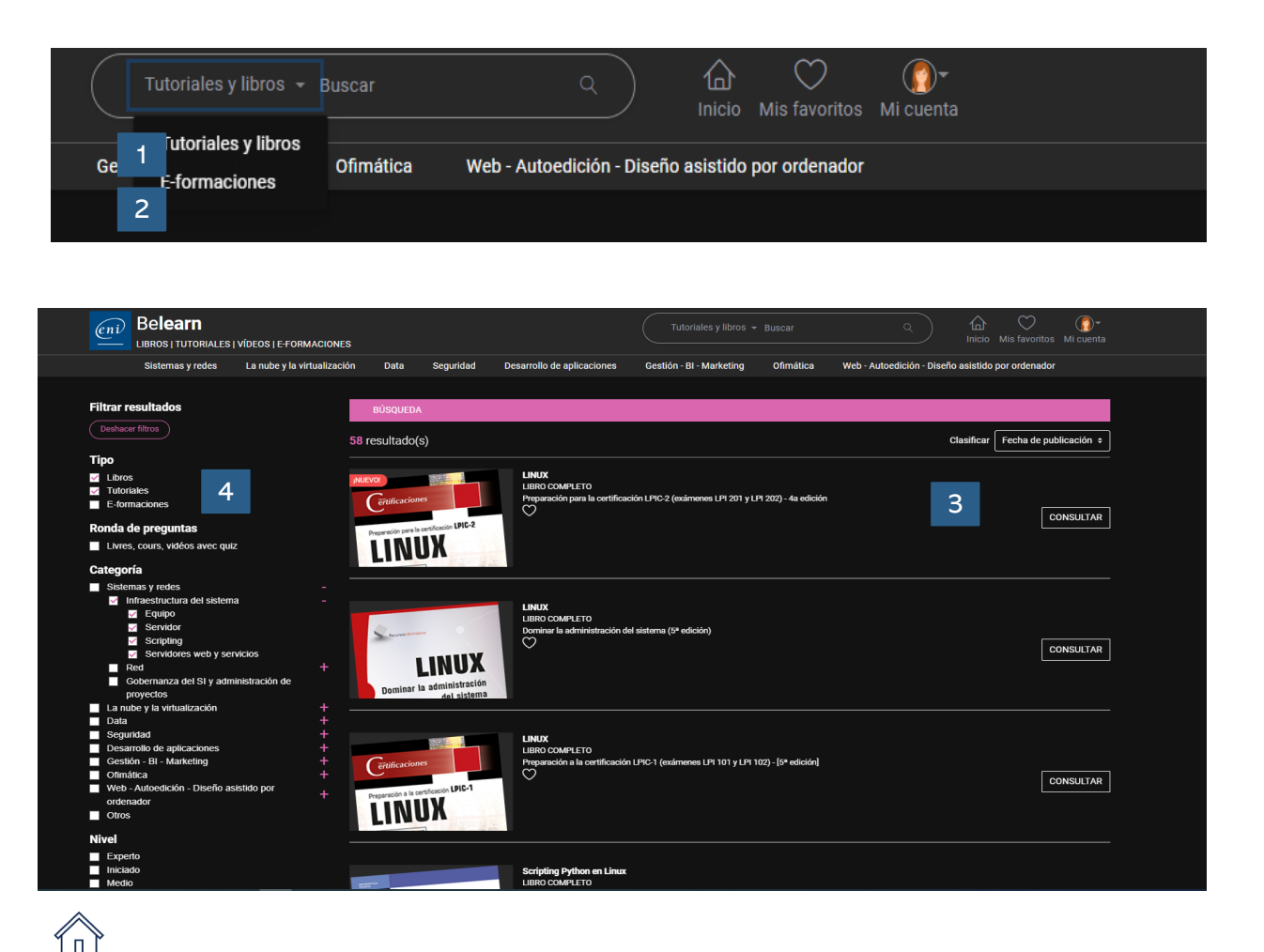

- Podrá buscar en la base de tutoriales y libros de su suscripción (Be**learn TI** o Be**learn ofimática**, **web** y **autoedición**).
- O, dependiendo de su suscripcion, en la lista de e-formaciones disponibles.
- Por defecto, los recursos aparecen ordenados por relevancia. Asimismo, se pueden ordenar por fecha de publicación.
- Además, los resultados se pueden filtrar por:
  - Tipo
  - Categoría
  - Nivel

3

4

- Fecha de publicación

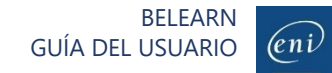

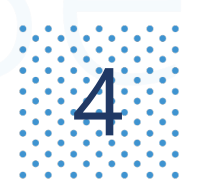

#### Buscar un recurso de formación (3/3) Aplicando filtros

Para acotar los resultados de la búsqueda, puede aplicar distintos filtros.

#### Si busca un libro o tutorial completo para formarse

Aplique el filtro «Libros completos» o «Tutoriales completos». Un tutorial está compuesto por varios vídeos. Ejemplo: «excel»

#### Si busca información precisa sobre un tema determinado para resolver una duda

Aplique el filtro « Capítulos» o «Vídeos». Ejemplo: «BUSCARV excel»

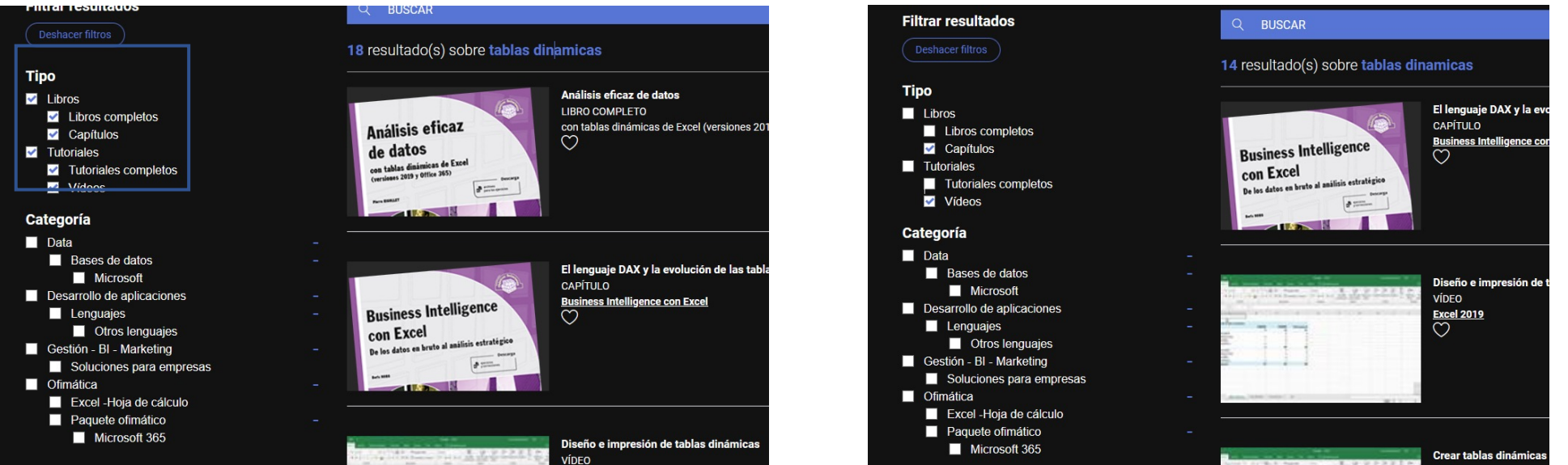

BELEARN GUÍA DEL USUARIO

(eni

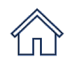

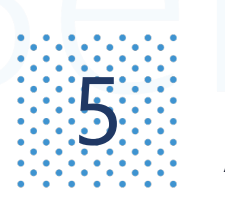

#### **Gestionar favoritos** Añadir o quitar recursos a la lista de favoritos

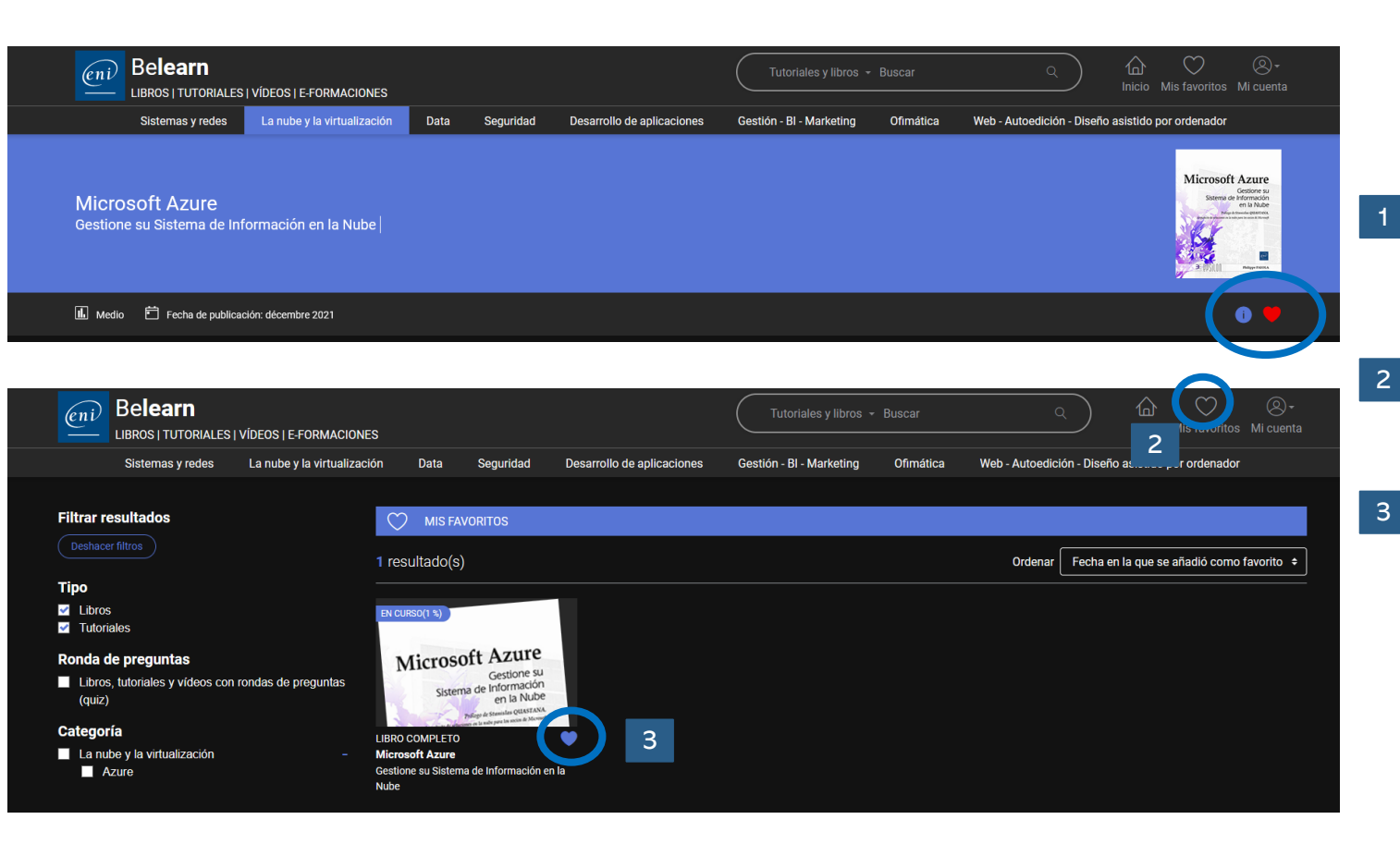

Si dispone de una suscripción Be**learn TI** o Be**learn ofimática**, **web** y **autoedición**, puede crear una biblioteca personalizada añadiendo o eliminando libros y tutoriales a su lista de favoritos.

- Acceda a sus favoritos pulsando en el icono correspondiente de la página de inicio.
- Para quitar un recurso de su lista de favoritos, pulse en el corazón que le acompaña.

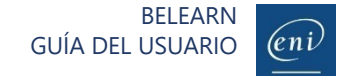

## Consultar un libro

Navegue por el contenido utilizando el índice detallado, consulte sus notas y descargue el material complementario

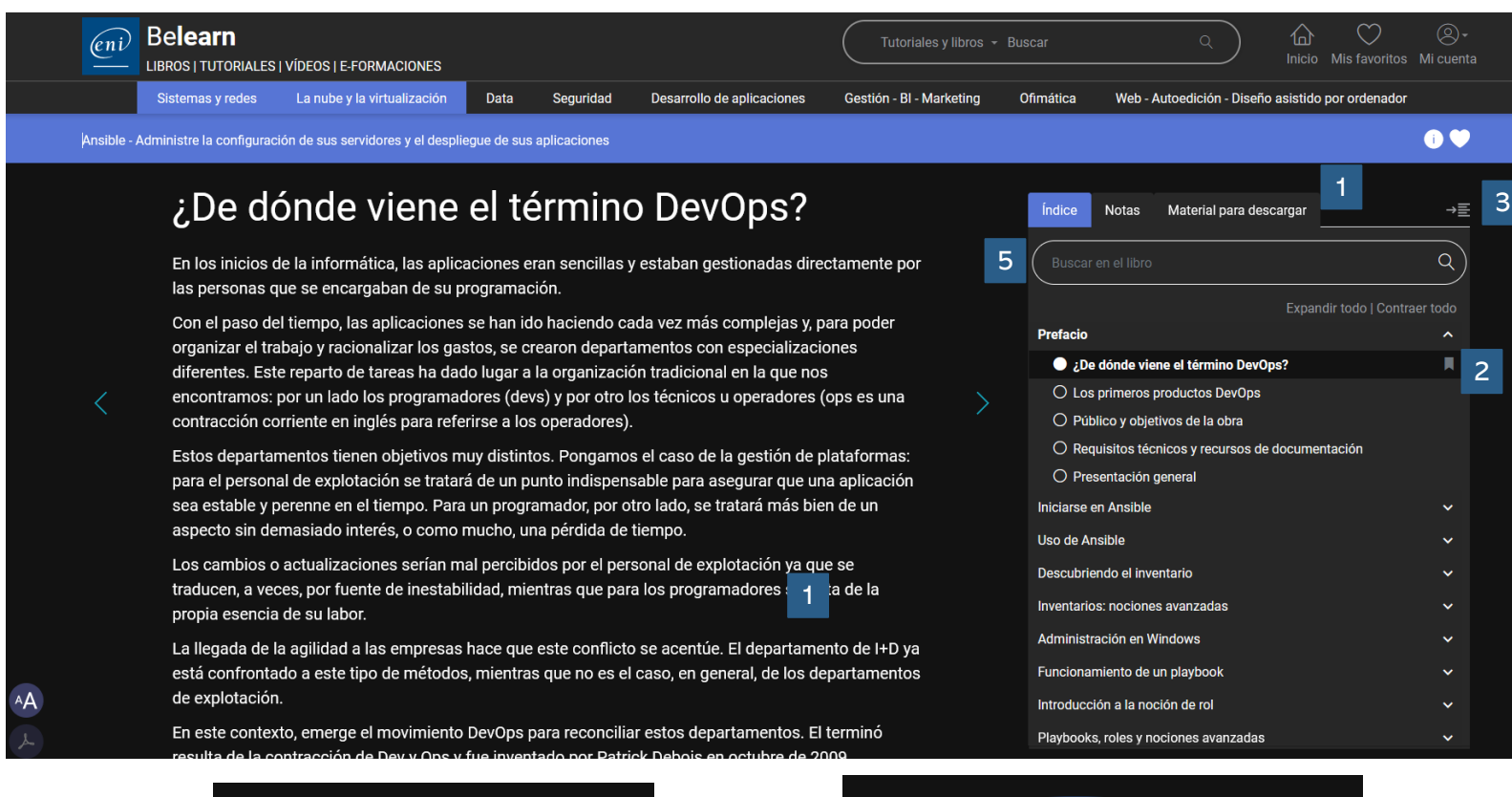

Indice Notas Material para descargar

📥 Archivos complementarios para descarga

Todos los libros disponen de un índice detallado que le permitirá acceder directamente al tema preciso que desee consultar.

Asimismo, podrá consultar fácilmente sus notas y descargar material complementario en caso de haberlo.

Podrá añadir marcapáginas.

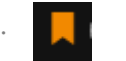

- El índice se puede ocultar para ver el 3 contenido de los libros en pantalla completa.
  - El tamaño del texto se puede modificar y se puede imprimir o generar el pdf del apartado que visualice en pantalla (opción no disponible para conexiones por Ips autorizadas).
- El motor de búsqueda le permitirá localizar 5 y acceder rápidamente a los capítulos en los que se hable del término que le interese.

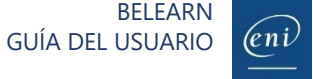

Índice Notas

🔁 Mis notas

Material para descarga

→≣

6

## Consultar un tutorial o vídeo (para suscripciones que los incluyan)

Navegue por el contenido utilizando el índice detallado, consulte sus notas y descargue el material complementario

| Belearn                                                                                 |                                                                                                    | م الله المعادي المعادي من المعادي المعادي |
|-----------------------------------------------------------------------------------------|----------------------------------------------------------------------------------------------------|----------------------------------------------------------------------------------------------------|
| Sistemas y redes La nube y la virtualización Data Seguridad Desarrollo de aplicaciones  | Gestión - BI - Marketing Ofimática                                                                                                   | Web - Autoedición - Diseño asistido por ordenador                                                                                                    |
| Office 365: Casos prácticos (v1) - Movilidad, reuniones en línea y trabajo colaborativo |                                                                                                    | 🔨 Volver a la e-formación 🛛 🌍                                                                                                    |
| <image/> <text><text></text></text>                                                     | Índice M<br>Buscar en<br>d<br>Here Eloure<br>Índice Notas Material para des<br>Buscar en el libro<br>▲ Archivos complementarios para | Notas Material para descargar   el tutorial 3   el tutorial 0 00:01:26   in de la formación 0 00:01:26   in de la formación 0 00:15:15   car una reunión y hacer el seguimiento de las 0 00:04:37   ciar y participar fácilmente el 2 unión a   compartir información 0 00:10:31   cargar 0                                                                                                    |

Todos los tutoriales disponen de un índice detallado que le permitirá acceder directamente al tema preciso que desee consultar.

Asimismo, podrá consultar fácilmente sus notas y descargar material complementario de haberlo.

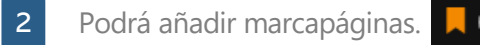

3

- El índice se puede ocultar para ver el contenido de los tutoriales en pantalla completa.
- 4 El motor de búsqueda le permitirá localizar y acceder rápidamente a los vídeos en los que se hable del término que le interese.

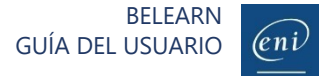

## 8

### Poner a prueba sus conocimientos con los quiz (rondas de preguntas)

Muchos de nuestros libros y tutoriales contienen quiz con los que poner a prueba sus conocimientos.

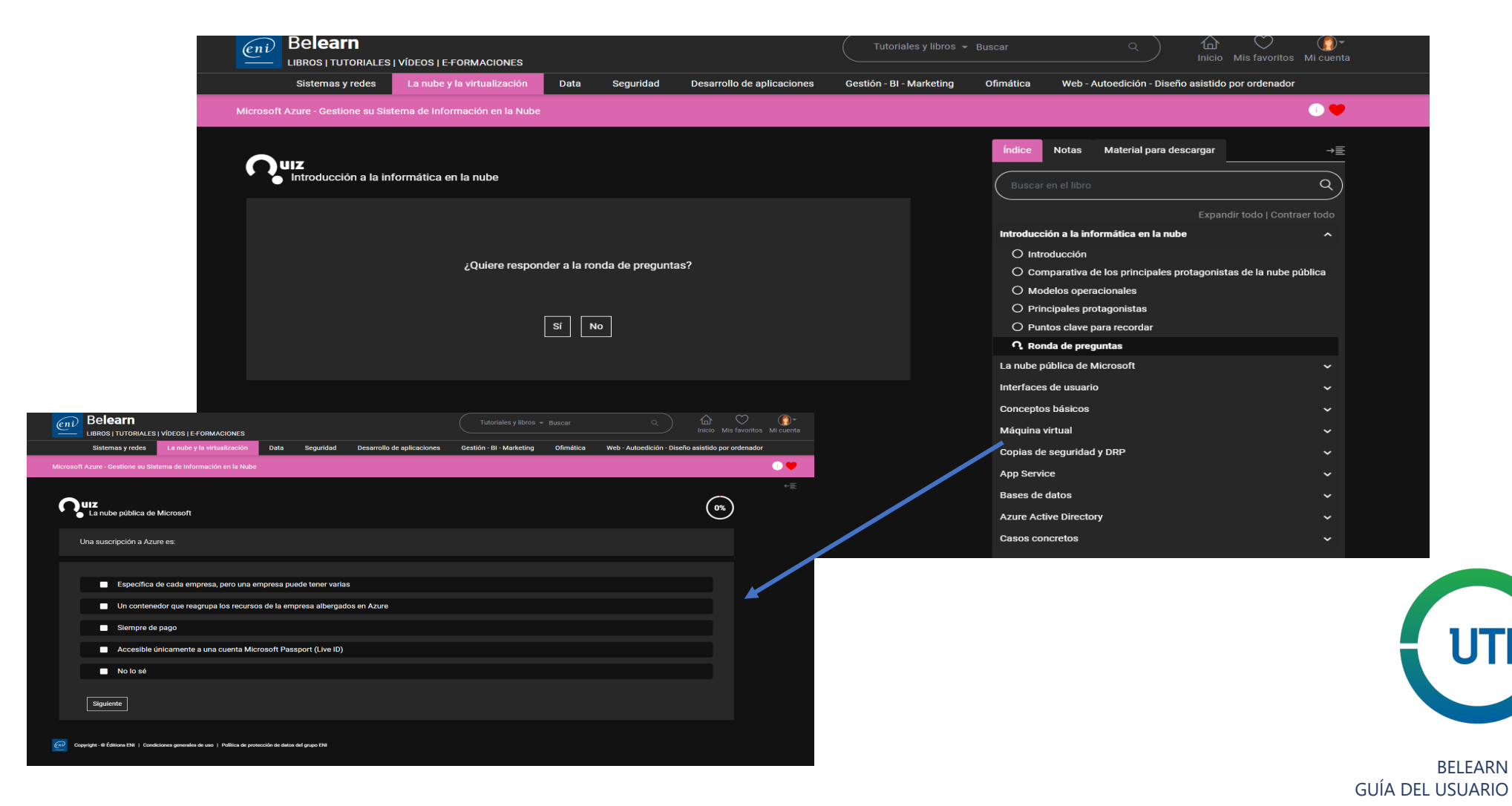

(eni